# ENS de LYON - réseau Wi-Fi EDUROAM

Paramétrage sous Windows 8

Vous devez connaître : - Votre identifiant ENS (login) - Votre mot de passe

# Vous paramétrez une première fois EDUROAM sur votre ordinateur ?

Rendez-vous directement aux paragraphes :

Page 3 - Configuration du type de sécurité et de l'adresse du serveur d'authentification.

Page 9 - Authentification par login et mot de passe.

### Vous avez déjà un profil de connexion EDUROAM qui pose problème ?

Il vous est conseillé de le supprimer (*page 1*) car il peut causer des problèmes d'authentification, notamment à l'extérieur de l'ENS.

## 1. <u>Suppression d'un ancien profil EDUROAM :</u>

Vous rencontrez des problèmes d'authentification ou de connexion, notamment sur un réseau **EDUROAM** extérieur à l'ENS ; il y a de fortes chances que les paramètres réseau aient été incorrectement renseignés.

Dans ce cas, le plus simple est de supprimer (d'oublier) le profil **EDUROAM** et de le recréer.

Suppression (Oubli) de EDUROAM, suivez les étapes suivantes ...

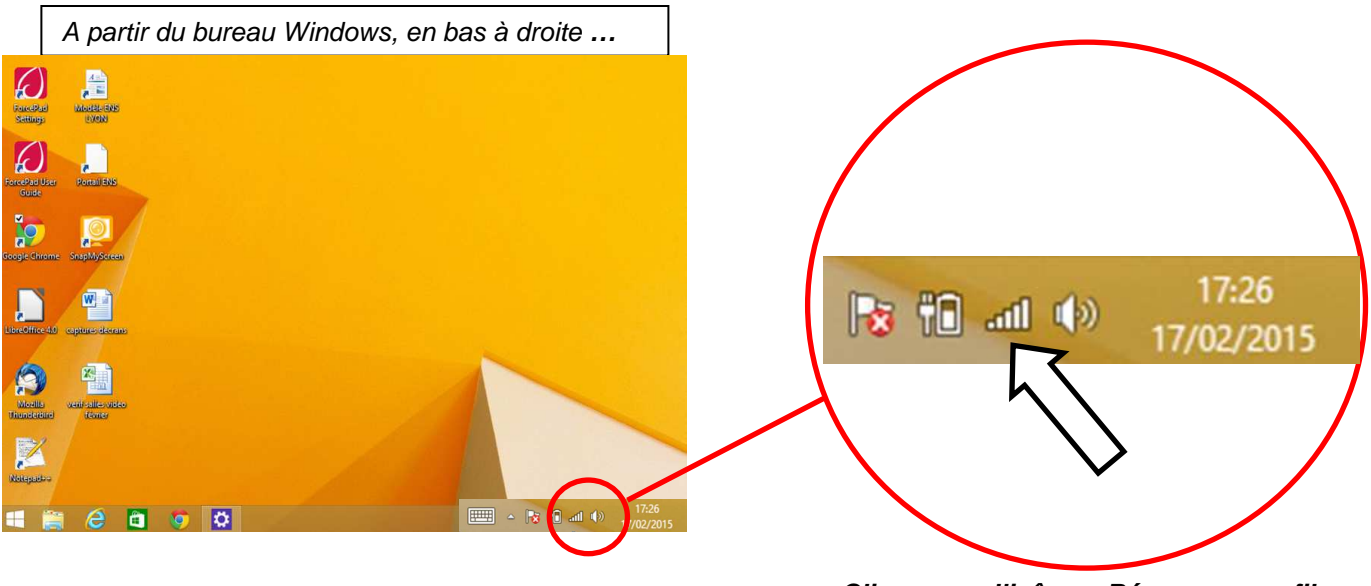

Cliquez sur l'icône « Réseaux sans fil » Page 1/10

#### Liste des réseaux Wi-Fi

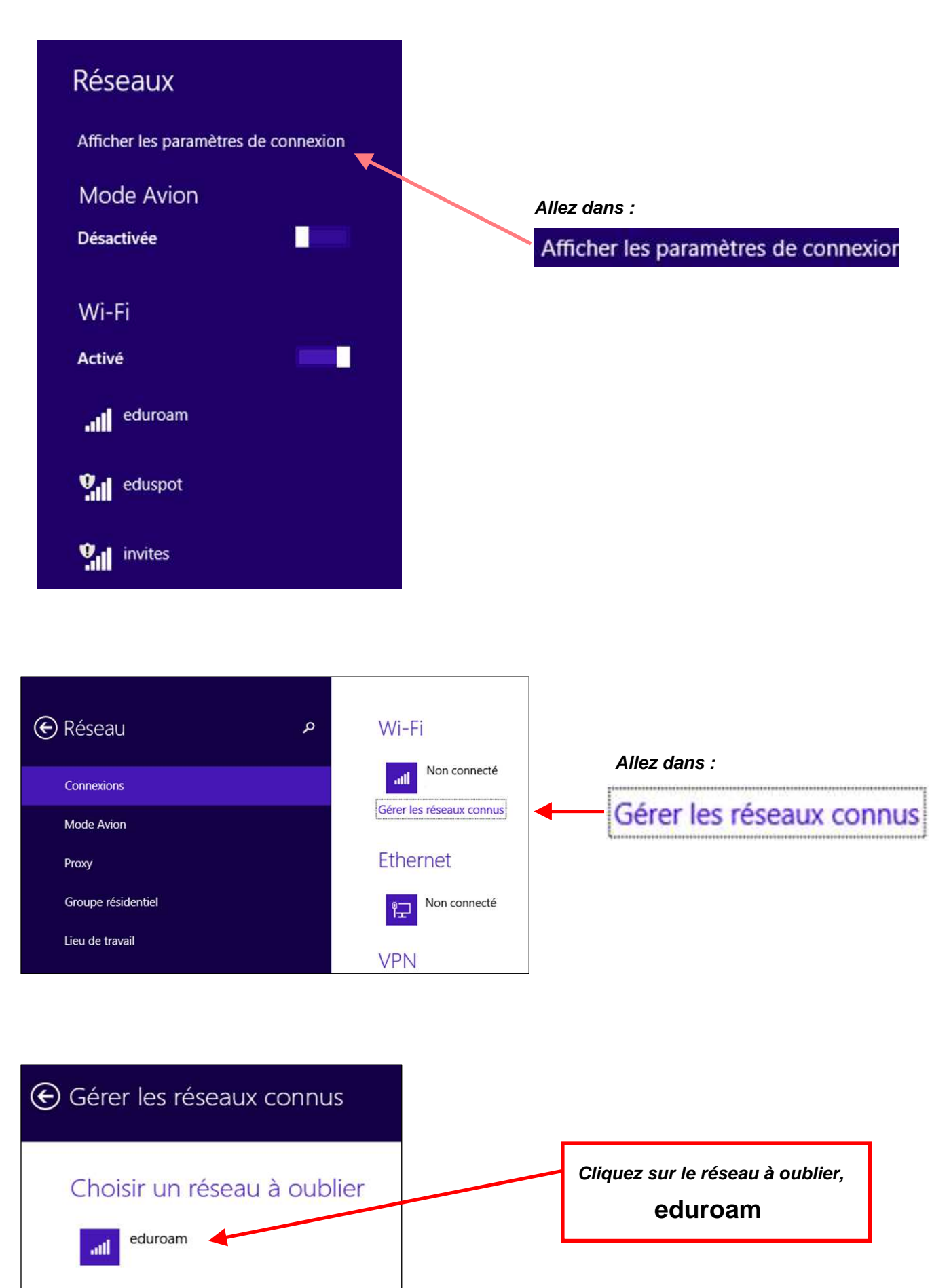

| Gérer les réseaux connus    |                                          |
|-----------------------------|------------------------------------------|
| Choisir un réseau à oublier | Oublier                                  |
| attl                        |                                          |
| Oublier                     |                                          |
|                             |                                          |
| Gérer les réseaux connus    |                                          |
|                             | EDUROAM n'est plus dans la liste, il est |

Pour reconstruire le profil **EDUROAM**, appliquez les paramétrages requis aux paragraphes suivants.

supprimé.

quitter cette fenêtre.

Bouton en haut à droite pour

## 2. EDUROAM - Configuration de la sécurité et du serveur d'authentification :

Suivre pas à pas les étapes suivantes ...

Choisir un réseau à oublier

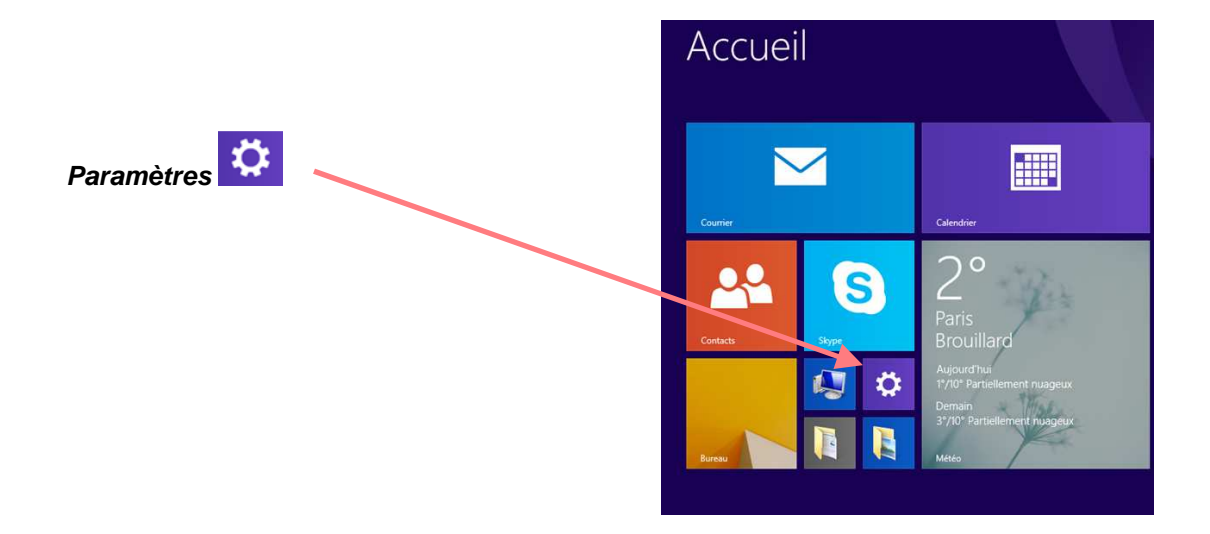

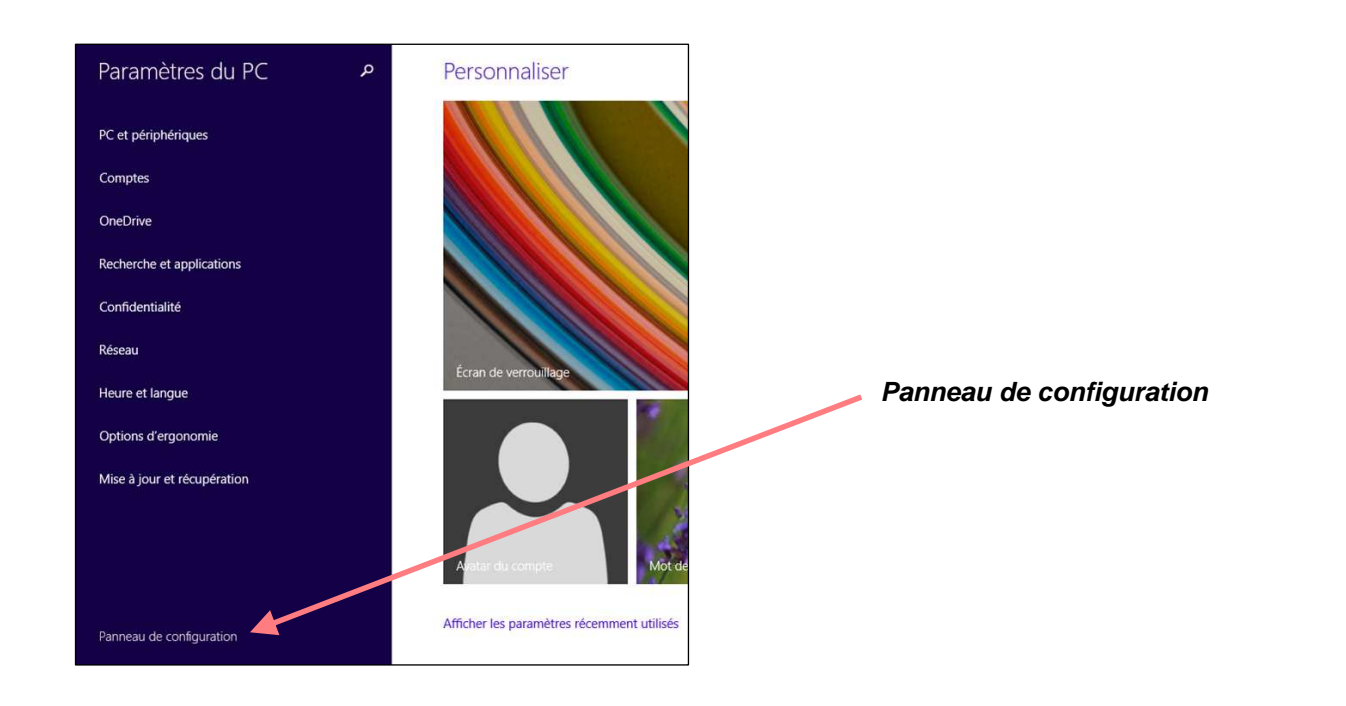

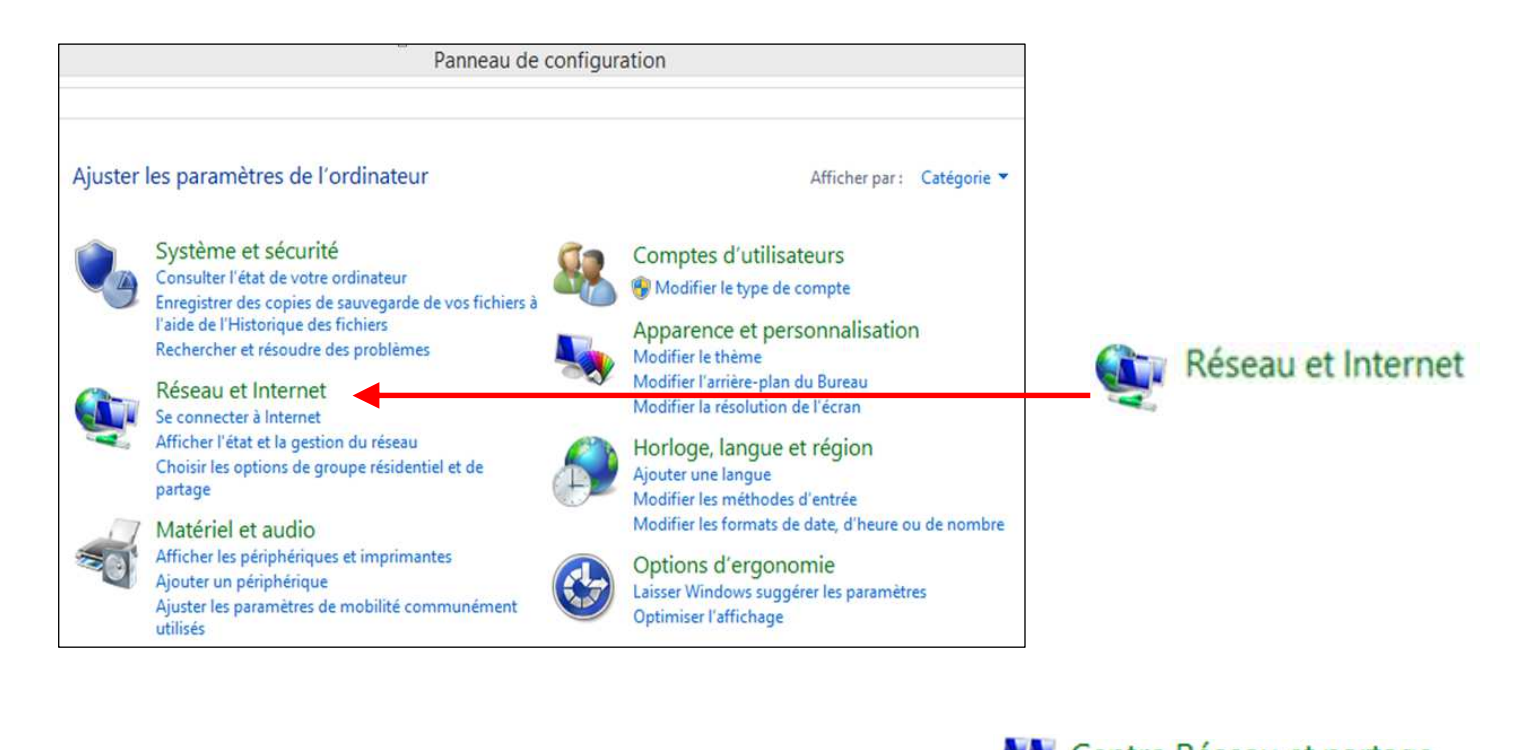

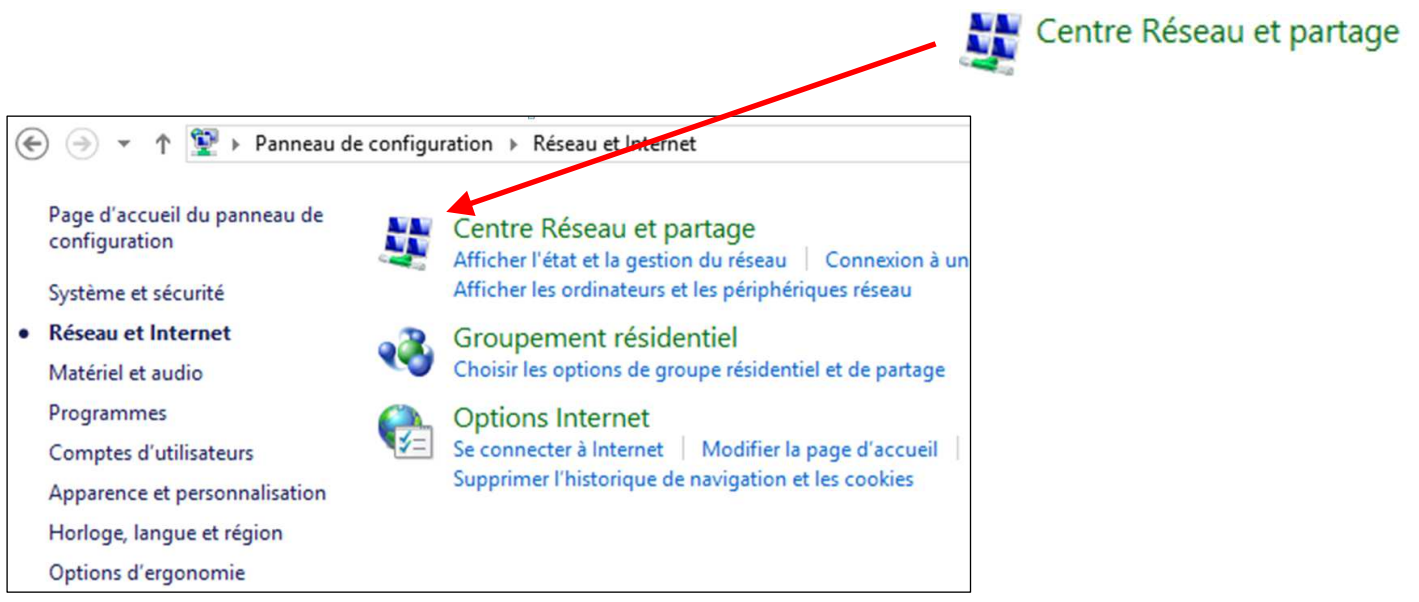

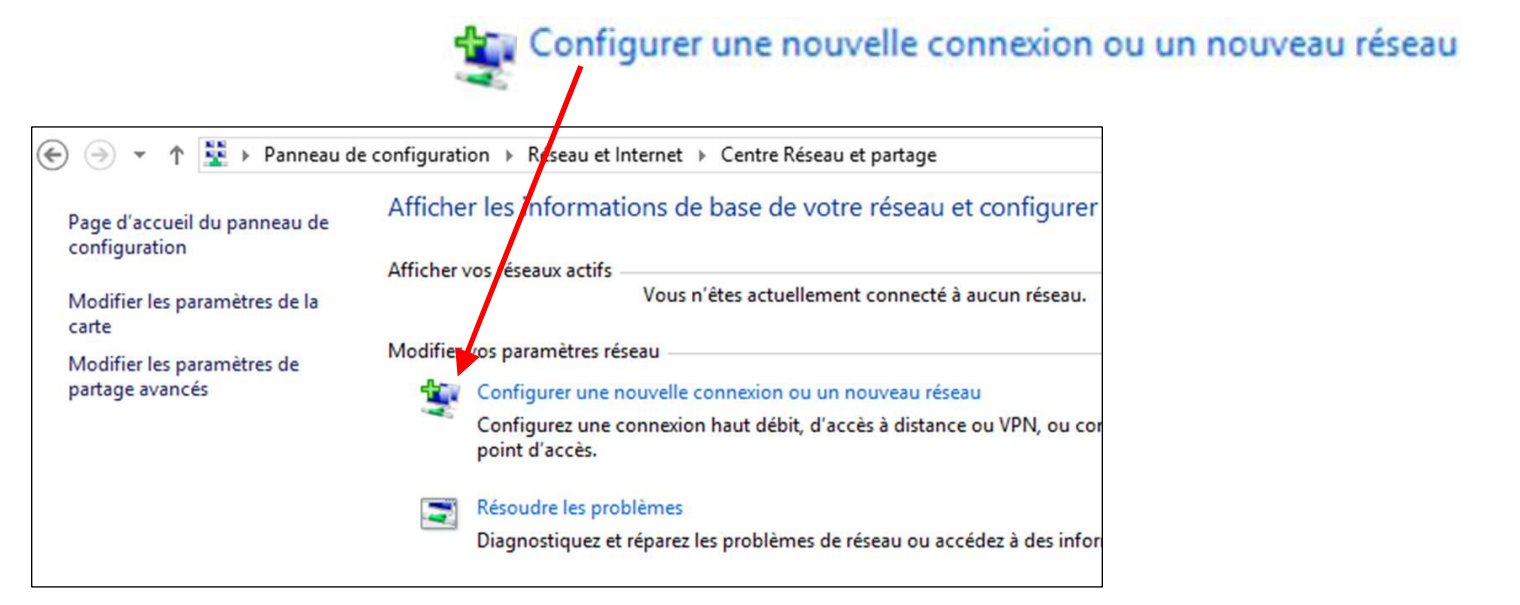

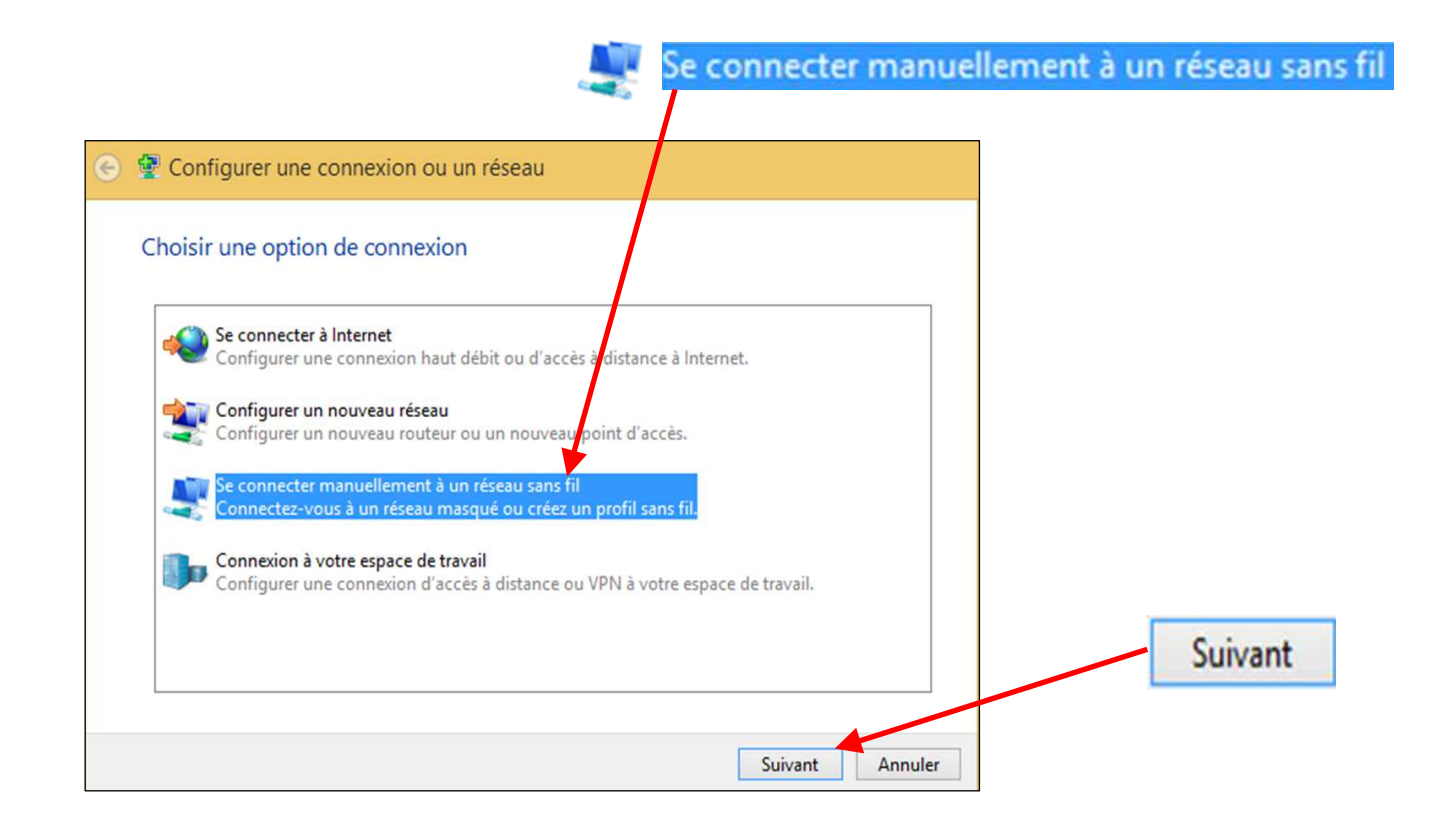

| Entrer les informati                                                                                                    |                                                                                                    | i suns in a ajouter                                     |                     |
|----------------------------------------------------------------------------------------------------|----------------------------------------------------------------------------------------------------|---------------------------------------------------------|---------------------|
| Nom réseau :                                                                                                    | eduroam                                                                                                   |                                                         | eduroam             |
| Type de sécurité :                                                                                                    | WPA2 - Entreprise                                                                                         | ✓                                                       |                     |
| Type de chiffrement :                                                                                                    | AES                                                                                                    | ~                                                       | Entroprico          |
| Clé de sécurité :                                                                                                    |                                                                                                    | Masquer les caractères                                  | Entreprise          |
| ✓ Lancer automatique                                                                                                    | ement cette connexion                                                                                     |                                                         |                     |
| Me connecter mêr                                                                                                    | ne si le réseau ne diffuse pas s                                                                          | son nom                                                 |                     |
| Attention : si vous                                                                                                    | sélectionnez cette option, la                                                                             | sécurité de votre ordinateur peut courir un             |                     |
| risque.                                                                                                    |                                                                                                    |                                                         | Suivant             |
|                                                                                                    |                                                                                                    |                                                         |                     |
|                                                                                                    |                                                                                                    |                                                         |                     |
|                                                                                                    |                                                                                                    | Suivant Annuler                                         |                     |
|                                                                                                    |                                                                                                    | Suivant Annuler                                         |                     |
|                                                                                                    |                                                                                                    | Suivant Annuler                                         |                     |
| Se connecter manuel                                                                                                    | ement à un réseau sans fil                                                                                | Suivant Annuler                                         |                     |
| Se connecter manuel                                                                                                    | ement à un réseau sans fil                                                                                | Suivant Annuler                                         |                     |
| Se connecter manuel                                                                                                    | ement à un réseau sans fil<br>tement ajouté.                                                              | Suivant Annuler                                         | paramàtros de conne |
| Se connecter manuel<br>EDUROAM a été correc                                                                                                | ement à un réseau sans fil<br>tement ajouté.                                                              | Suivant Annuler                                         | paramètres de conne |
| <ul> <li>Se connecter manuel</li> <li>EDUROAM a été correct</li> <li>Modifier les par</li> </ul>                                           | ement à un réseau sans fil<br>tement ajouté.<br>amètres de connexion                                      | Suivant Annuler                                         | paramètres de conne |
| <ul> <li>Se connecter manuel</li> <li>EDUROAM a été correct</li> <li>Modifier les par<br/>Ouvre les propriétés<br/>paramètres.</li> </ul>  | ement à un réseau sans fil<br>tement ajouté.<br>amètres de connexion<br>de connexion pour me permettre de | Suivant Annuler  Modifier les modifier certains         | paramètres de conne |
| <ul> <li>Se connecter manuel</li> <li>EDUROAM a été correct</li> <li>Modifier les para<br/>Ouvre les propriétés<br/>paramètres.</li> </ul> | ement à un réseau sans fil<br>tement ajouté.<br>amètres de connexion<br>de connexion pour me permettre de | Suivant Annuler  Modifier les modifier certains         | paramètres de conne |
| <ul> <li>Se connecter manuel</li> <li>EDUROAM a été correct</li> <li>Modifier les par<br/>Ouvre les propriétés<br/>paramètres.</li> </ul>  | ement à un réseau sans fil<br>tement ajouté.<br>amètres de connexion<br>de connexion pour me permettre de | Suivant Annuler  Modifier les modifier certains         | paramètres de conne |
| <ul> <li>Se connecter manuel</li> <li>EDUROAM a été correct</li> <li>Modifier les para<br/>Ouvre les propriétés<br/>paramètres.</li> </ul> | ement à un réseau sans fil<br>tement ajouté.<br>amètres de connexion<br>de connexion pour me permettre de | Suivant Annuler  Modifier les modifier certains         | paramètres de conne |
| <ul> <li>Se connecter manuel</li> <li>EDUROAM a été correct</li> <li>Modifier les par<br/>Ouvre les propriétés<br/>paramètres.</li> </ul>  | ement à un réseau sans fil<br>tement ajouté.<br>amètres de connexion<br>de connexion pour me permettre de | Suivant Annuler  Modifier les modifier certains         | paramètres de conne |
| <ul> <li>Se connecter manuel</li> <li>EDUROAM a été correct</li> <li>Modifier les par<br/>Ouvre les propriétés<br/>paramètres.</li> </ul>  | ement à un réseau sans fil<br>tement ajouté.<br>amètres de connexion<br>de connexion pour me permettre de | Suivant Annuler  Modifier les modifier certains  Fermer | paramètres de conne |
| <ul> <li>Se connecter manuel</li> <li>EDUROAM a été correct</li> <li>Modifier les pair<br/>Ouvre les propriétés<br/>paramètres.</li> </ul> | ement à un réseau sans fil<br>tement ajouté.<br>amètres de connexion<br>de connexion pour me permettre de | Suivant Annuler  Modifier les modifier certains  Fermer | paramètres de conne |

| Type de sécurité :       | WPA2 - Entreprise     |              | -       |                 |
|--------------------------|-----------------------|--------------|---------|-----------------|
| Type de<br>chiffrement : | AES                   |              | ~       | Onglet Sécurité |
| Choisissez une méthod    | e d'authentification  | réseau :     |         | Daramàtras      |
| Microsoft: PEAP (Prote   | rmations d'identifica | tion pour    | s       | Parametres      |
| cette connexion a t      | liaque iois que je si | uis connecte |         |                 |
| Paramètres avancés       | •                     |              |         |                 |
|                          |                       |              |         | Daga 6/10       |
|                          |                       | OK           | Annuler | Page 0/10       |

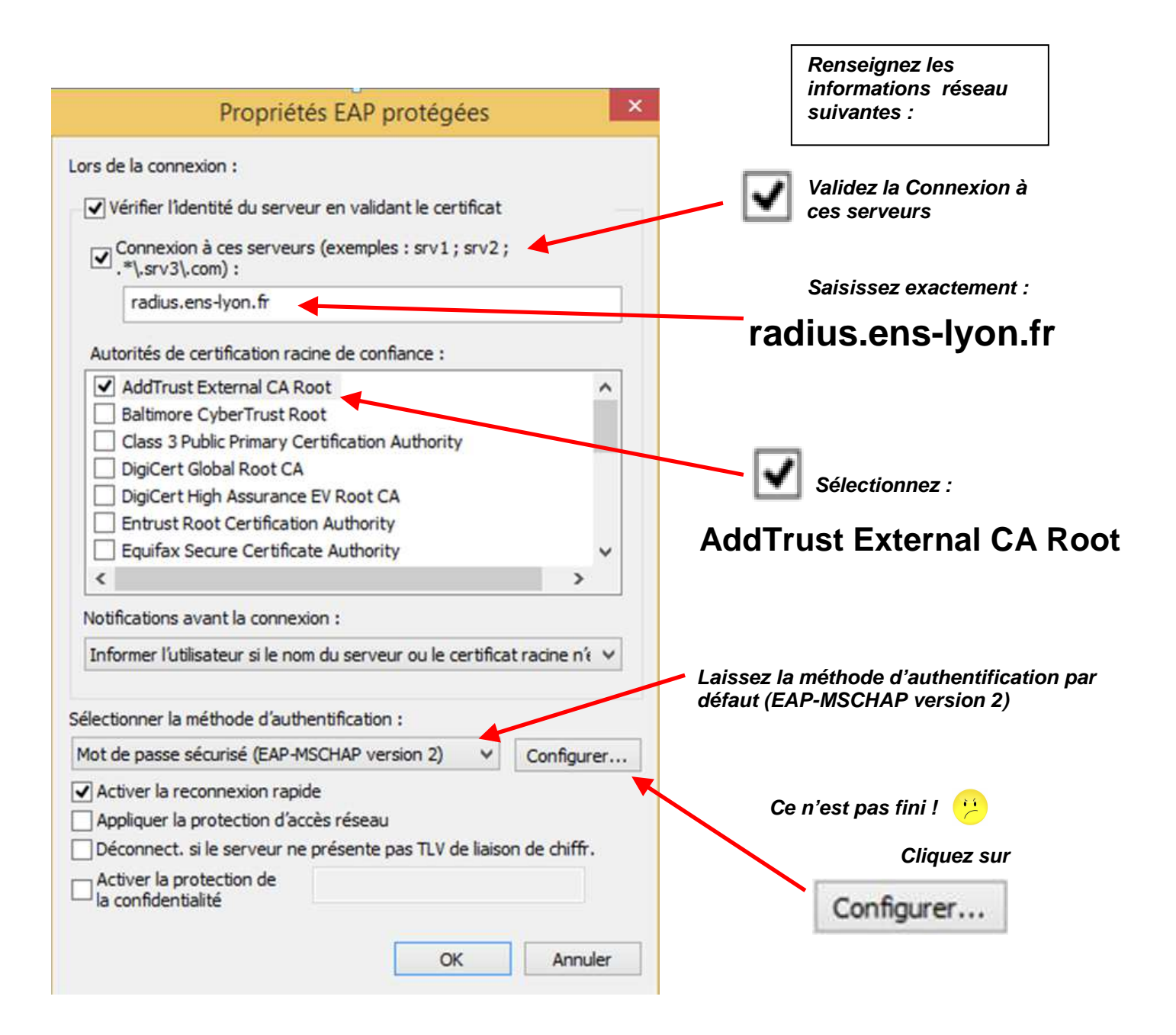

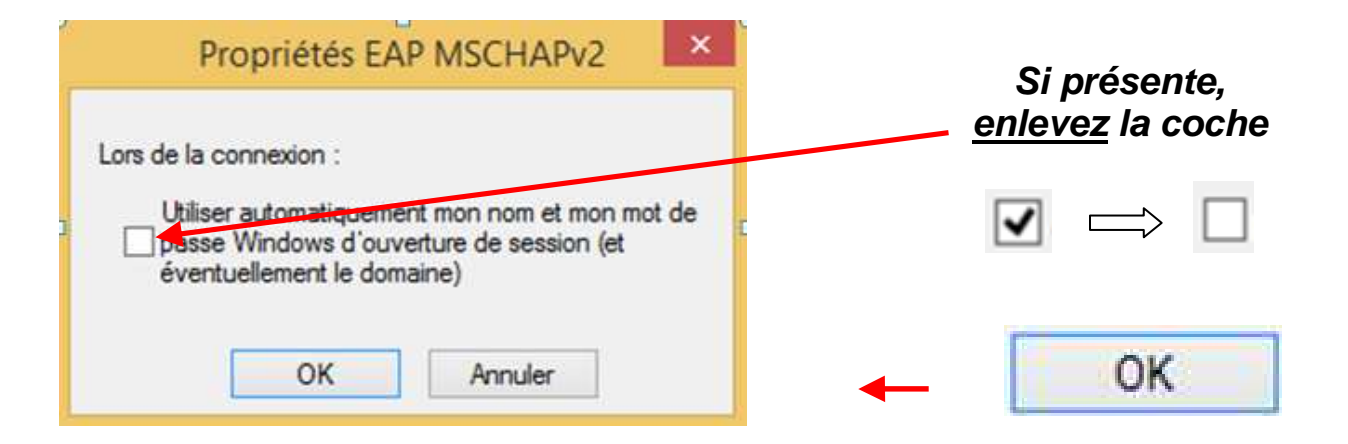

| Propriétés EAP protégées                                                                                                    |                                                    |
|----------------------------------------------------------------------------------------------------|----------------------------------------------------|
| Lors de la connexion :                                                                                                    |                                                    |
| <ul> <li>✓ Vérifier l'identité du serveur en validant le certificat</li> <li>✓ Connexion à ces serveurs (exemples : srv1 ; srv2 ;<br/>*\.srv3\.com) :</li> </ul>                                              |                                                    |
| radius.ens-lyon.fr                                                                                                    |                                                    |
| Autorités de certification racine de confiance :                                                                                                    |                                                    |
| AddTrust External CA Root Baltimore CyberTrust Root Class 3 Public Primary Certification DigiCert Global Root Certification                                                                                   |                                                    |
| Activer la reconnexion rapide<br>Appliquer la protection d'accès réseau<br>Déconnect. si le serveur ne présente pas TLV de liaison de chiffr.<br>Activer la protection de<br>la confidentialité<br>OK Annuler | OK                                                 |
|                                                                                                    | autant de fois jusqu'à revenir<br>à cette fenêtre. |
| 🕤 🧟 Se connecter manuellement à un réseau sans fil                                                                                                    |                                                    |
| eduroam a été correctement ajouté.                                                                                                    |                                                    |
| Modifier les paramètres de connexion                                                                                                    |                                                    |

Ouvre les propriétés de connexion pour me permettre de modifier certains paramètres.

Fermer

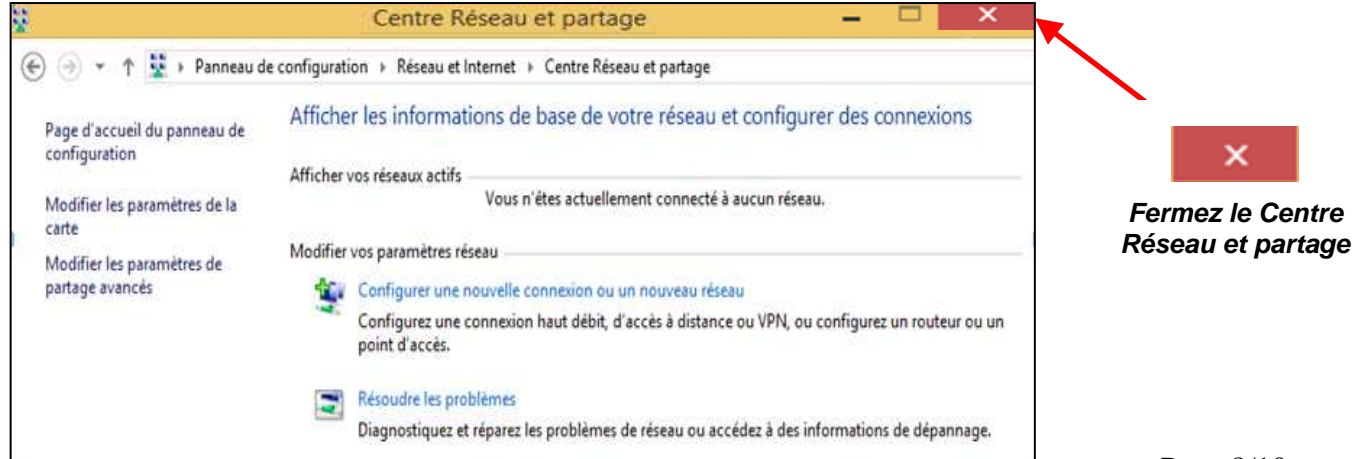

Fermer

## 3. Connexion à EDUROAM - Authentification par login et mot de passe :

Procédure classique de connexion à un réseau Wi-Fi ...

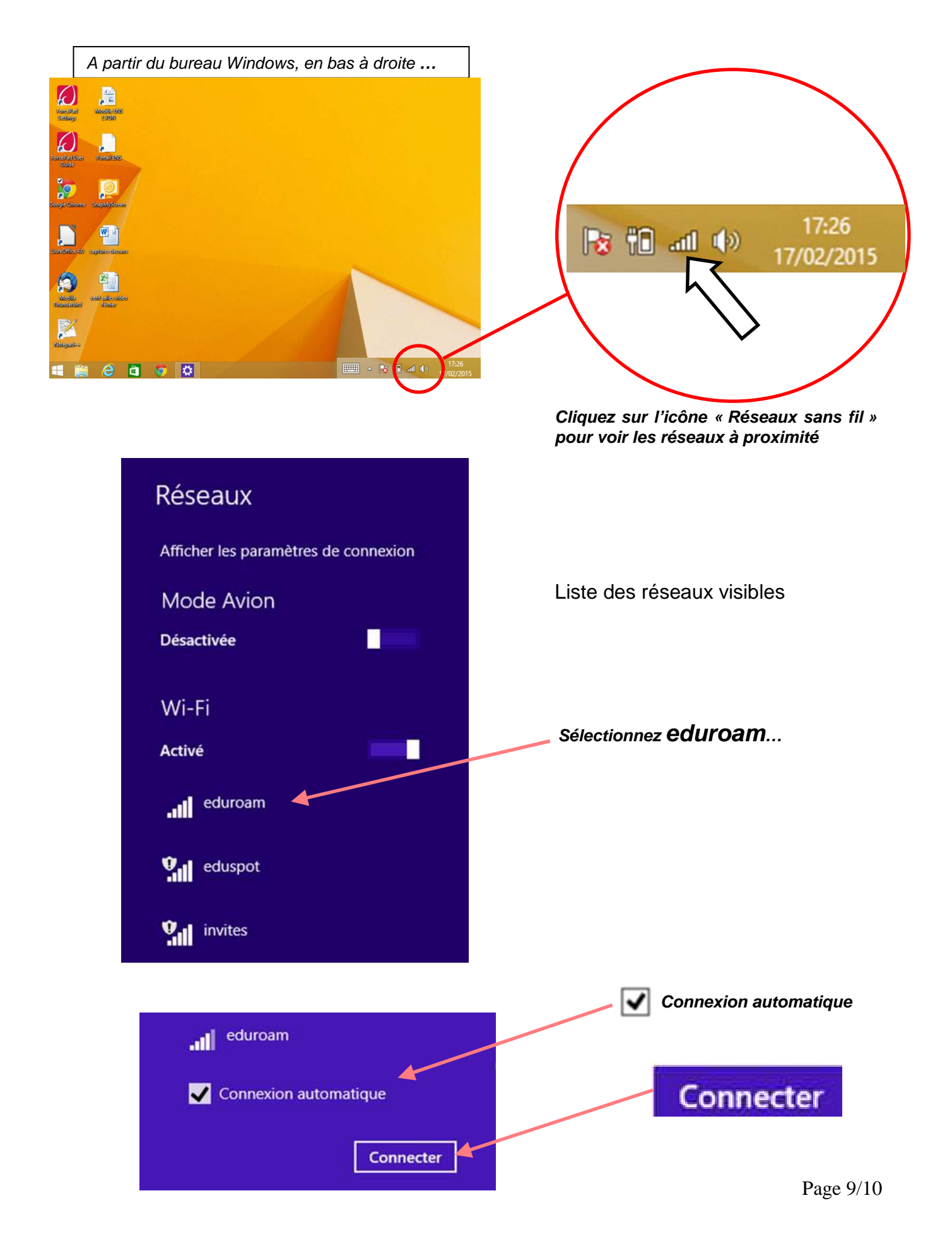

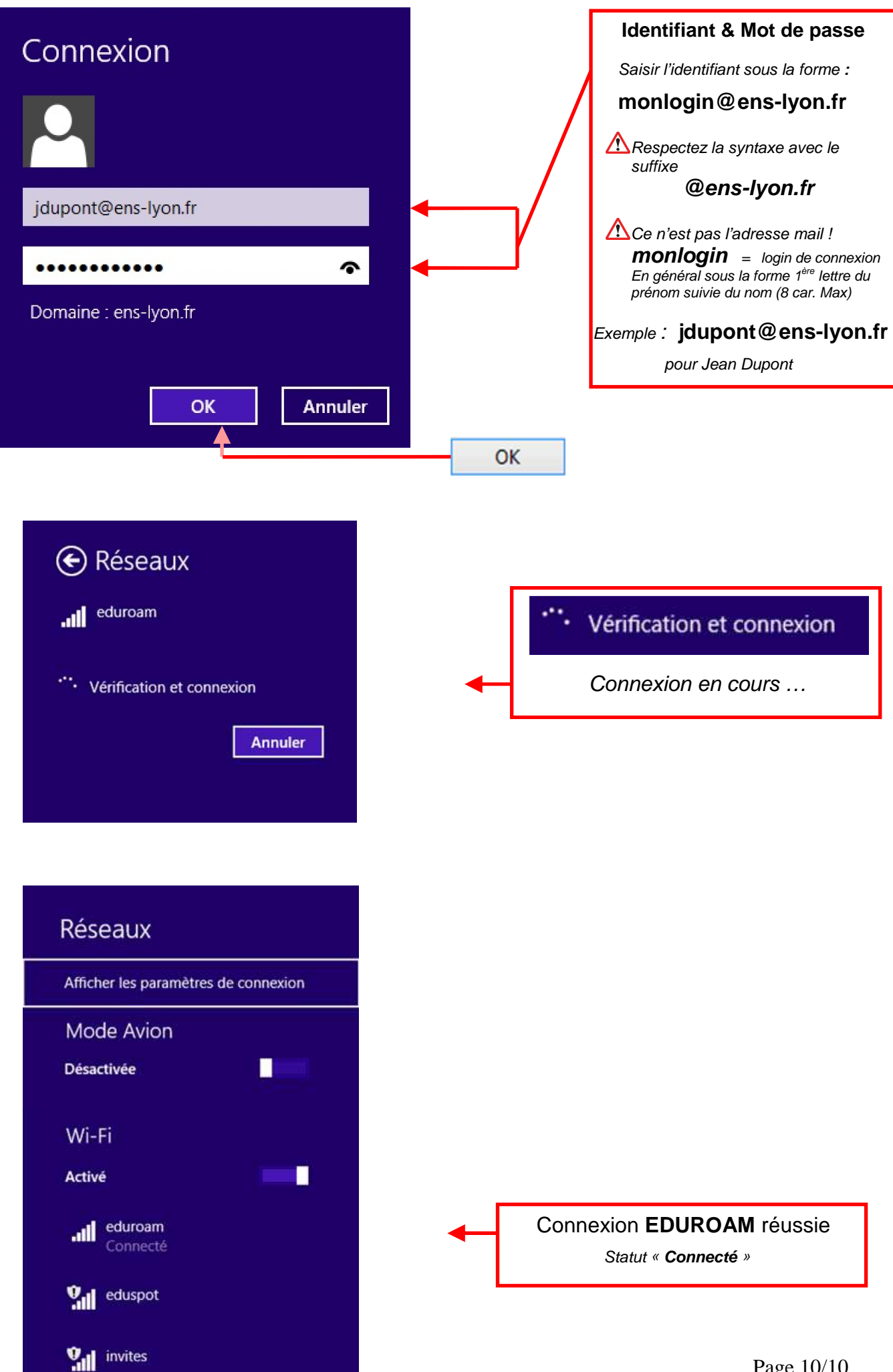